## **PANDUAN PESERTA**

### INSTALASI APLIKASI UJI PENGETAHUAN UJI KOMPETENSI MAHASISWA PENDIDIKAN PROFESI GURU (UKMPPG) DI PERANGKAT DENGAN SISTEM OPERASI WINDOWS

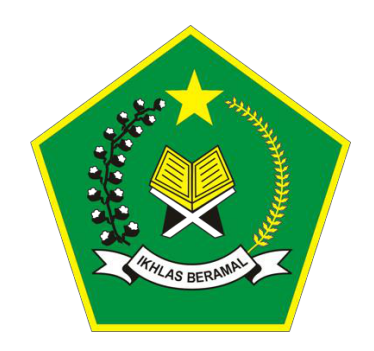

# DIREKTORAT JENDERAL PENDIDIKAN ISLAM KEMENTERIAN AGAMA REPUBLIK INDONESIA

2025

### PANDUAN INSTALASI APLIKASI UP UKMPPG DALAM JABATAN

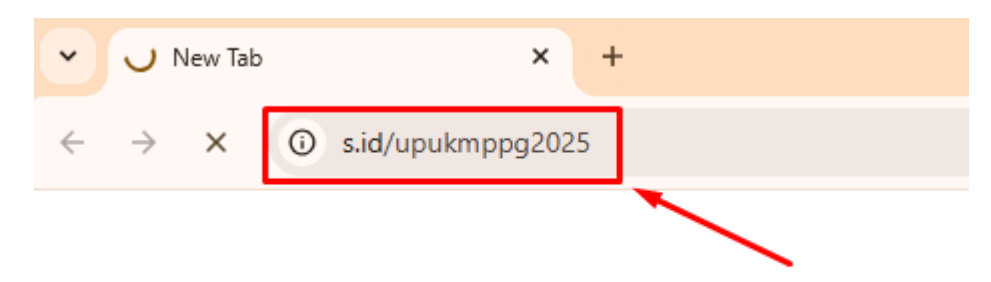

1. Buka Browser pada laptop dan akses laman https://s.id/upukmppg2025

2. Unduh/download aplikasi pada google drive berikut :

| ۵ 🖒   | rive |                          |               |           |                | *** | Login          |
|-------|------|--------------------------|---------------|-----------|----------------|-----|----------------|
| UP UK | MPP  | G Kemenag                |               |           | Download semua |     | <b>✓ = = =</b> |
|       | Nama | $\uparrow$               | Pemilik       | Terakhi 🔻 | Ukuran file    |     | :              |
|       |      | 1_MASTER_SEB_3.9.exe     | Pemilik disem | 09.22     | 309,2 MB       |     |                |
|       | ₹    | 2_Mulai_UKMPPG2025.seb 🚢 | Pemilik disem | 10.16     | 4 KB           |     |                |

3. Unduh/download file 1\_MASTER\_SEB\_3.9.exe dan file 2\_Mulai\_UKMPPG2025.seb

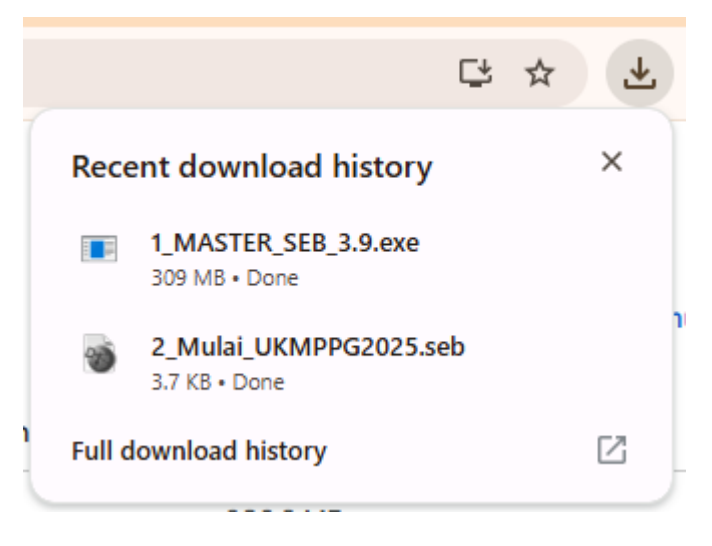

4. Jalankan Aplikasi **1\_MASTER\_SEB\_3.9.exe** Jika muncul notifikasi seperti ini, silakan *klik* tombol **Yes** 

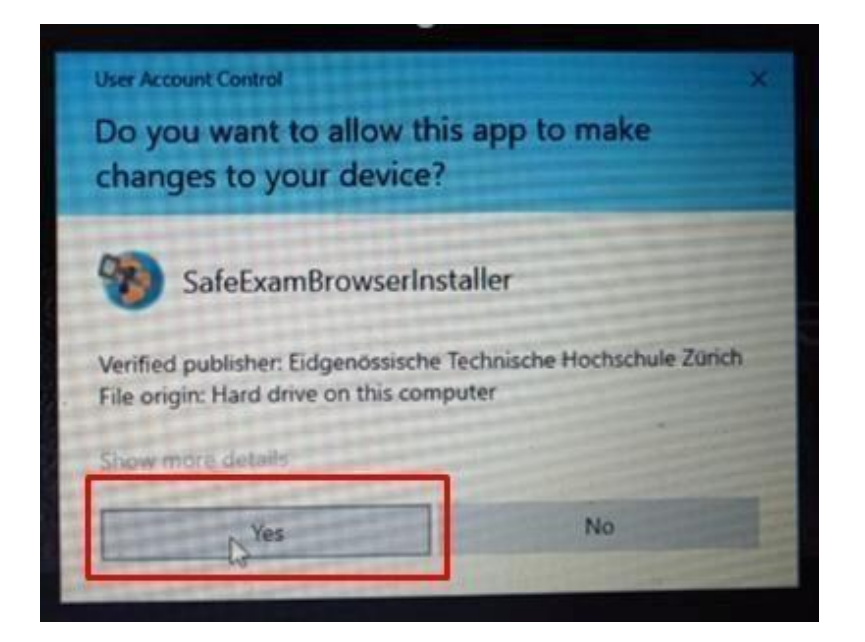

5. Kemudian Klik tombol Next

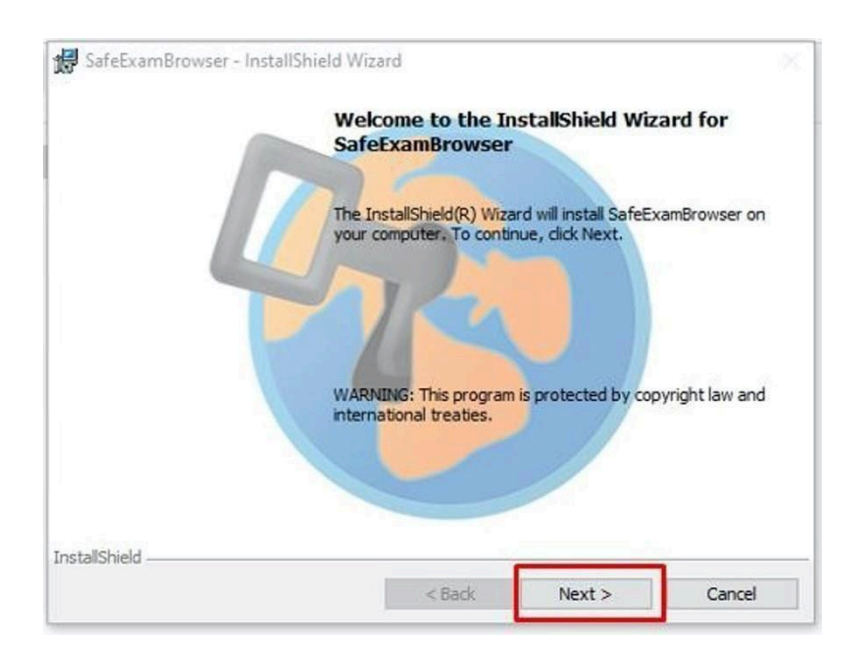

6. Pilih opsi I accept the term in the license agreement kemudian klik tombol Next

| License Agreement                                                                                                    |                                                                                                    |                                             |
|----------------------------------------------------------------------------------------------------|----------------------------------------------------------------------------------------------------|---------------------------------------------|
| Please read the following license                                                                                                    | agreement carefully.                                                                                                    | 100                                         |
| Licenses                                                                                                    |                                                                                                    | ^                                           |
| Safe Exam Browser for Win                                                                                                    | dows 2.4.1                                                                                                    |                                             |
| Educational Dovelopment a                                                                                                    | der, Daman Ducher, Dirk Dauer, I                                                                                                    | cin curch,                                  |
| Tomas, Stefan Schneider, Oliv<br>Exam Browser by Stefan Schi<br>Project concept: Dr. Thomas F                                                                                                    | nd Technology (LET), Pascal W<br>er Rahs, based on the original ide<br>neider, University of Giessen.<br>Piendl, Daniel R. Schneider, Dami                                                                    | /yss, Viktor<br>a of Safe<br>an Büchel, Dr. |
| Tomas, Stefan Schneider, Oliv<br>Exam Browser by Stefan Schi<br>Project concept: Dr. Thomas F<br>Dirk Bauer, Kai Bouter, Tabias                                                                                      | nd Technology (LET), Pascal W<br>er Rahs, based on the original ide<br>reider, University of Giessen.<br>Piendl, Daniel R. Schneider, Dami<br>Rabbar, Stefan Schneider, Karr<br>greement                      | Ayss, Viktor<br>a of Safe<br>an Büchel, Dr. |
| Tomas, Stefan Schneider, Oliv<br>Exam Browser by Stefan Schr<br>Project concept: Dr. Thomas F<br>Dirk Bours Kai Douter Tohios<br>I accept the terms in the license a                                                 | nd Technology (LET), Pascal W<br>er Rahs, based on the original ide<br>neider, University of Giessen.<br>Piendl, Daniel R. Schneider, Dami<br>Helbhor, Stafon Schneider, Kars<br>greement                     | Ayss, Viktor<br>an Büchel, Dr.              |
| Tomas, Stefan Schneider, Oliv<br>Exam Browser by Stefan Schi<br>Project concept: Dr. Thomas F<br>Dirk Bauer, Kai Douter, Tabiar<br>I accept the terms in the license a<br>I do not accept the terms in the license a | nd Technology (LET), Pascal W<br>er Rahs, based on the original ide<br>neider, University of Giessen.<br>Piendl, Daniel R. Schneider, Dami<br>Helbhorr, Stefen Schneider, Kare<br>greement<br>rense agreement | /yss, Viktor<br>a of Safe<br>an Büchel, Dr. |

7. Klik tombol install dan proses install SEB akan berjalan.

| cuty to instantic regram                       |                                                           |
|------------------------------------------------|-----------------------------------------------------------|
| The wizard is ready to begin installa          | ation.                                                    |
| If you want to review any of your i<br>wizard. | nstallation settings, dick Back. Click Cancel to exit the |
| urrent Settings:                               |                                                           |
|                                                |                                                           |
| Destination Folder:                            |                                                           |
| C:\Program Files (x86)\SafeEx                  | amBrowser\                                                |
|                                                |                                                           |
|                                                |                                                           |
|                                                |                                                           |

| 🛃 SafeExar                     | mBrowser - InstallShield                             | Wizard                               | -               |        |
|--------------------------------|------------------------------------------------------|--------------------------------------|-----------------|--------|
| Installing                     | J SafeExamBrowser                                    |                                      |                 |        |
| The prog                       | gram features you selecte                            | d are being installed.               |                 |        |
| P                              | Please wait while the In:<br>may take several minute | stallShield Wizard installs S<br>es. | afeExamBrowser. | This   |
|                                | Status:                                              |                                      |                 |        |
|                                | Copying new files                                    |                                      |                 |        |
|                                |                                                      |                                      |                 |        |
|                                |                                                      |                                      |                 |        |
|                                |                                                      |                                      |                 |        |
|                                |                                                      |                                      |                 |        |
|                                |                                                      |                                      |                 |        |
|                                |                                                      |                                      |                 |        |
| Inst <mark>a</mark> llShield - |                                                      |                                      |                 |        |
|                                |                                                      | < Back                               | Next >          | Cancel |

8. Proses *install* aplikasi selesai *klik* tombol menu **Finish** untuk menutup tampilan installasi

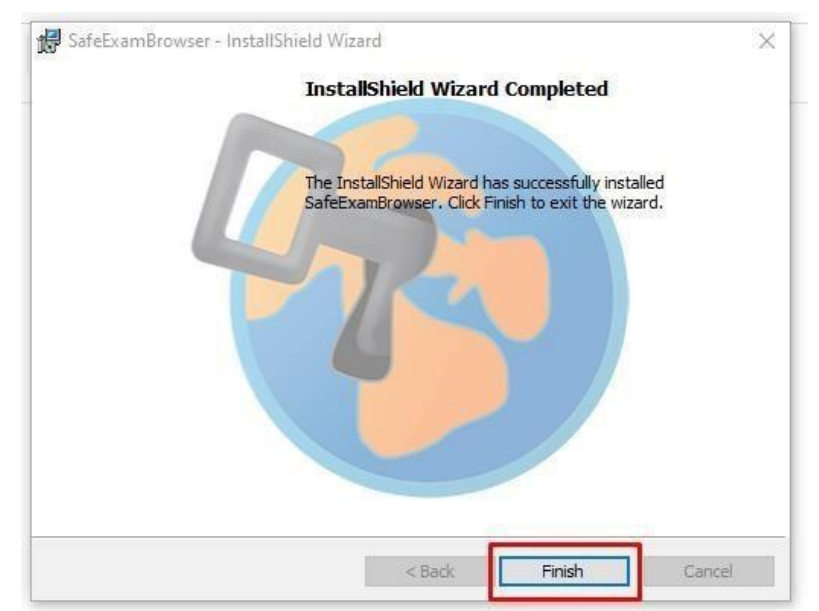

9. Untuk masuk ke Aplikasi Ujian klik File 2\_Mulai\_UKMPPG2025.seb

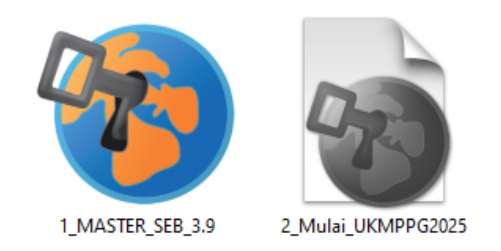

10. Masukkan password aplikasi : upukmppg

| Enter pastword: | oading Settings |  |  |
|-----------------|-----------------|--|--|
| •••••           | Enter password: |  |  |
|                 |                 |  |  |
|                 | •••••           |  |  |

11. Jika tampilan seperti dibawah ini, aplikasi ujian berhasil terinstall

|                                                                                                    | Beranda     | Jadwal Ujian | Info Lembaga | Login |
|----------------------------------------------------------------------------------------------------|-------------|--------------|--------------|-------|
| UKMPPG<br>Uji Pengetahuan UKMPPG                                                                        |             |              |              |       |
| 1.4                                                                                                    |             |              |              |       |
|                                                                                                    |             |              |              |       |
|                                                                                                    | SIS         | NA           |              |       |
| PENDIDIKAN PROFESI GURU                                                                                 | J (UI       | CMPP         | G)           |       |
| Perangkat anda telah memenuhi persyaratan untuk melaksanakan Seleksi Uji Pengetahuan UKMPPG Berbasis Di | omisili     | ~            |              |       |
|                                                                                                    |             |              |              |       |
|                                                                                                    |             |              |              |       |
|                                                                                                    |             |              |              |       |
| © 2020-2025 e-ujian.com   SRV-1745804005   Your IP: 192.                                                | 168.168.168 | l            |              |       |

- 12. Untuk keluar dari aplikasi bisa menggunakan tombol di pojok kanan bawah, kemudian masukkan password : **exitppg**
- 13. Jika ada kendala dalam proses install aplikasi, silakan disampaikan melalui grup WhatsApp Ujian.

# KENDALA TEKNIS PESERTA YANG SERING TERJADI SAAT PROSES INSTALL

 Aplikasi SEB terblokir antivirus, silakan tutup SEB dan disable antivirus. Kemudian dicoba buka kembali file 2\_Mulai\_UKMPPG2025.seb Masukkan password : exitppg

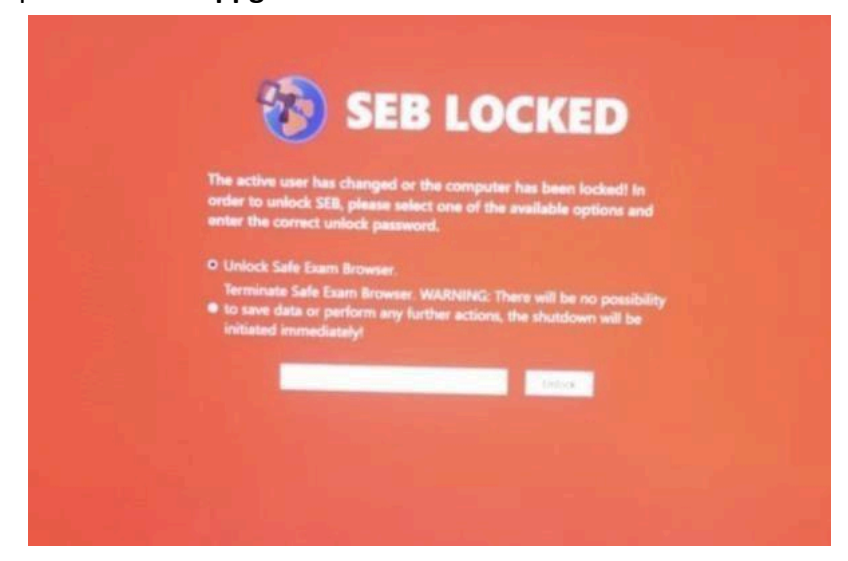

2. File install tidak sempurna, silakan download ulang file Aplikasi Ujian. Atau Sudah terinstall aplikasi SEB dengan versi yang berbeda, silakan install ulang aplikasi SEB dengan file **1\_MASTER\_SEB\_3.9.exe** 

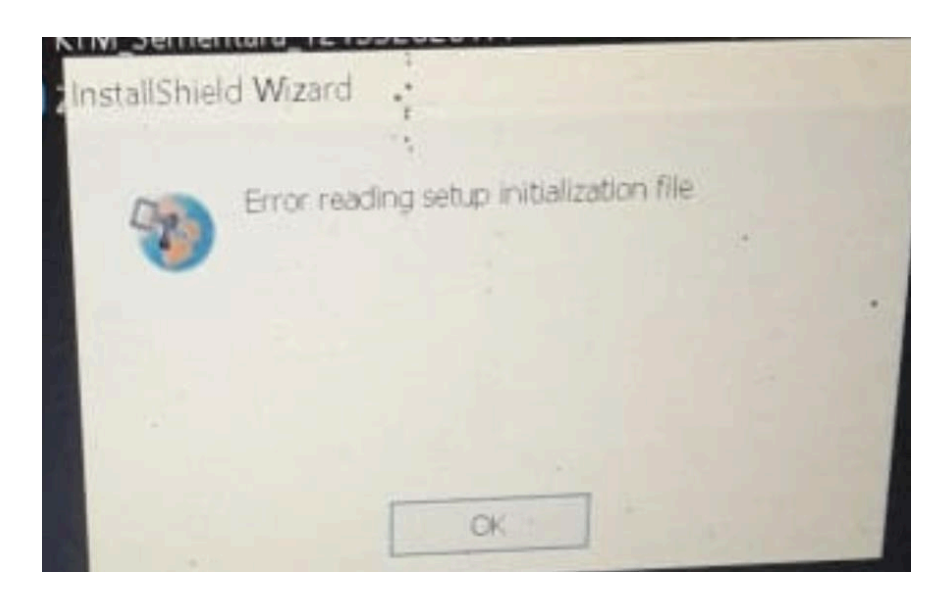

3. SEB tidak bisa diakses karena masih terdapat aplikasi aktif/terbuka, silakan tutup aplikasi yang muncul pada notifikasi misal: Mozilla, Chrome, skype, team viewer, dll, dan akses kembali file 2\_Mulai\_UKMPPG2025.seb

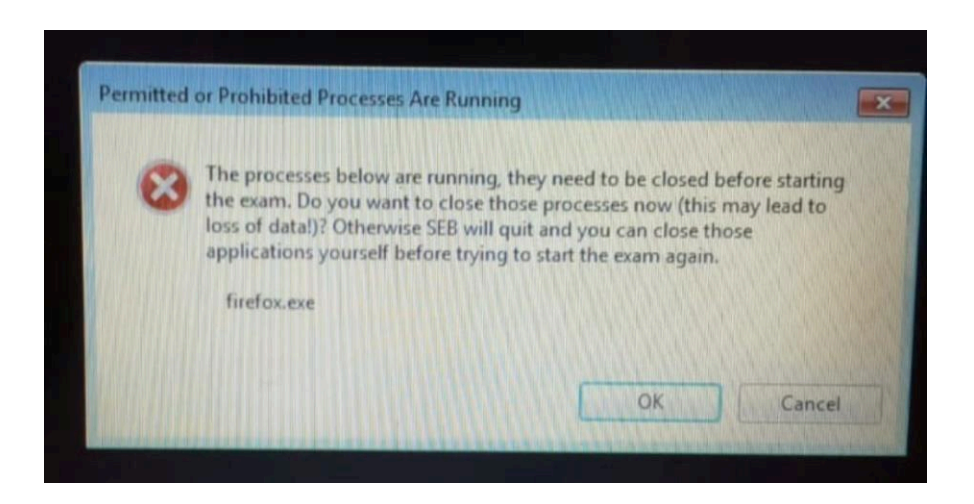

4. Tutup aplikasi SEB (tombol quit terdapat dipojok kanan bawah) silakan akses file 2\_Mulai\_UKMPPG2025.seb

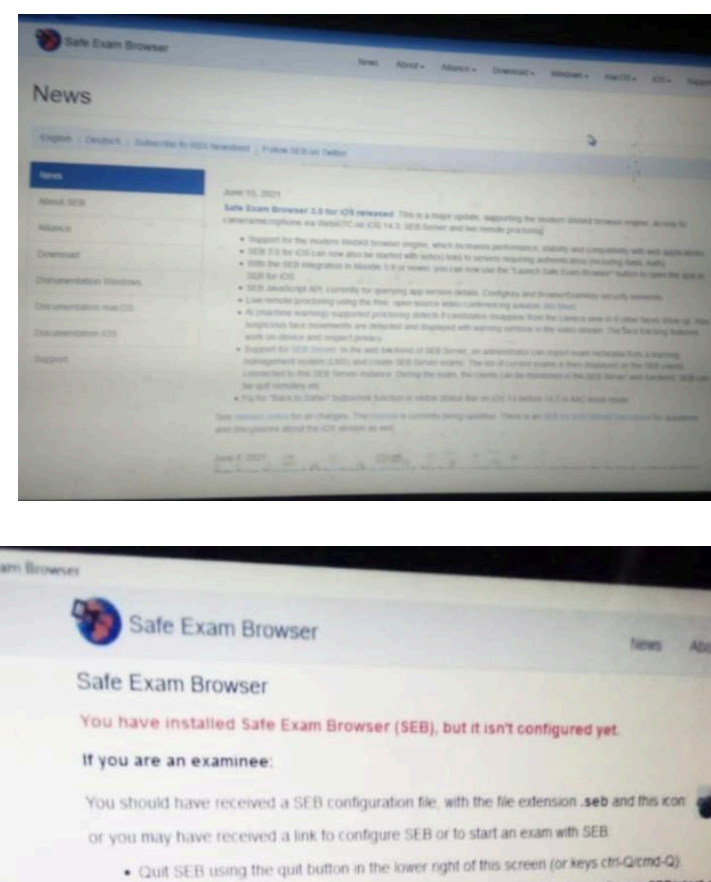

- Open (double click) the SEB configuration file or click the link to configure SEBistart a
- If you click a link to configure SEB/start an exam, your browser or e-mail clent may ask you
- SEB will start and open the configuration file (or the configuration link)
- SEB will either be configured, you can then choose to continue using SEB or gut for now O

If you want to know more about SEB, you'll find all information on this website:

5. Untuk kendala di bawah ini terjadi karena koneksi internet terputus atau koneksi internet tidak stabil, silakan keluar dari aplikasi ujian dan cek koneksi internet.

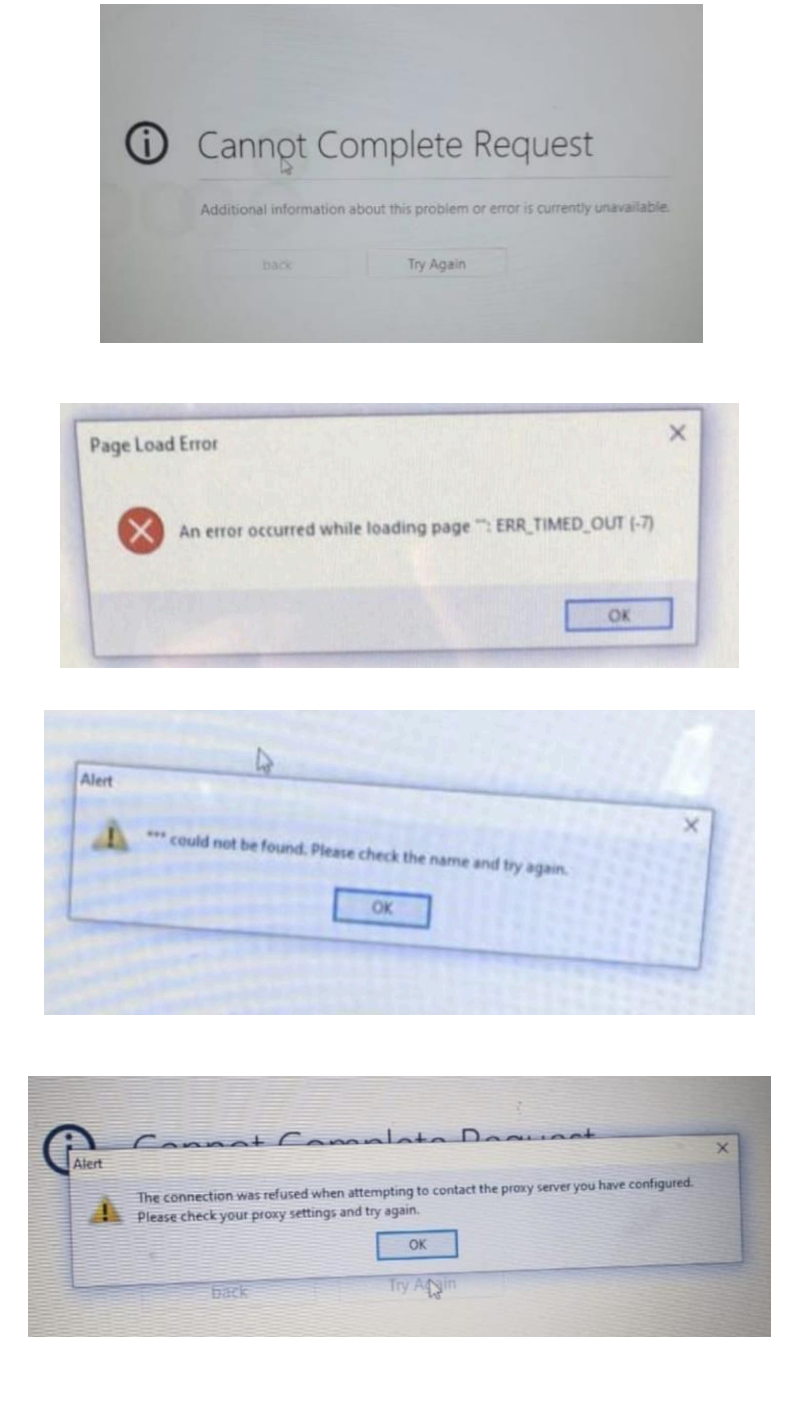

6. Aplikasi ujian tidak support di Laptop peserta, disarankan mengupayakan ganti perangkat/pinjam dan install aplikasi dilaptop lain.

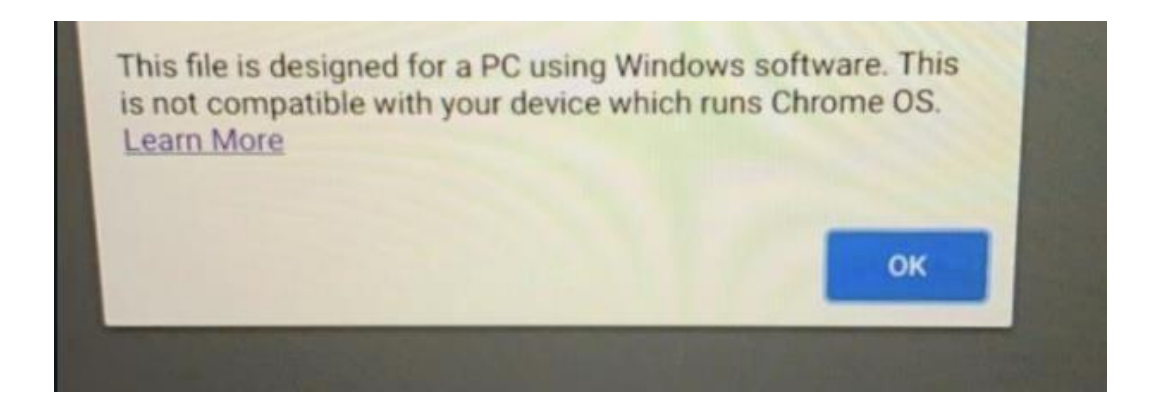

 File aplikasi ujian belum terunduh sempurna, silakan melakukan unduh ulang file aplikasi ujian dan mengulang proses instalasi file
 1\_MASTER\_SEB\_3.9.exe

# Installing Safety and Bookser - InstallShield Wizard Installing Safety and Bookser Installing Safety and Bookser

8. Jika muncul seperti dibawah ini, terjadi karena setting default program SEB tidak tertuju pada Aplikasi SEB (tertuju pada aplikasi wordpad, PDF atau lainnya)

| "Deer year Deerstaalid (MAA), 15 Barry onto da programbar - C Stands.<br>Constructive - C                               | р. 0<br>р.             | ×  |
|----------------------------------------------------------------------------------------------------|------------------------|----|
| name "1.0" includings (101-0"))<br>7. plat 201-114 "http://www.apple.com/D118s/PropertyAdd 1.0.dof PUBLIC * /<br>20197) | Apple Computer(2010)   | -  |
|                                                                                                    | THE7ACHDARDB37-/II.ing |    |
| The next address pre couly for each                                                                                     | et midde               | 1  |
|                                                                                                    | 37                     | 7/ |

lakukan Langkah berikut:

- a. Pastikan file **1\_MASTER\_SEB\_3.9.exe** sudah terinstall, jika belum silakan *install* terlebih dahulu.
- b. Klik kanan pada file 2\_Mulai\_UKMPPG2025.seb
- c. Pilih Open With
- d. Pilih Open with Another App/More apps

| Other options           |                          |
|-------------------------|--------------------------|
| Look for an ap          | p in the Microsoft Store |
|                         |                          |
| Always use this ap      | op to open .sed files    |
|                         | ОК                       |
|                         |                          |
| Word 2016               |                          |
| WordPad                 |                          |
| Look for another app or | n this PC                |
| Always use this app     | to open .seb files       |
|                         | ОК                       |

e. Pilih drive C / Local Disk (C:)

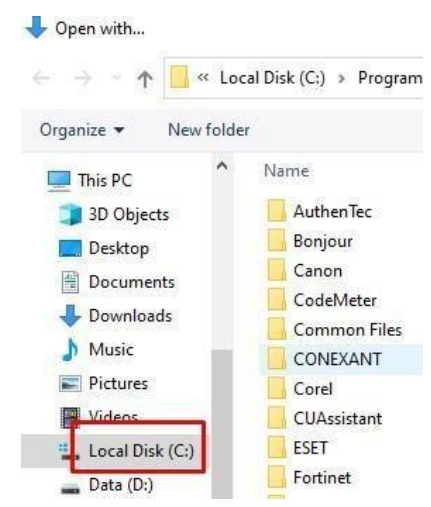

f. Pilih Program Files (86)

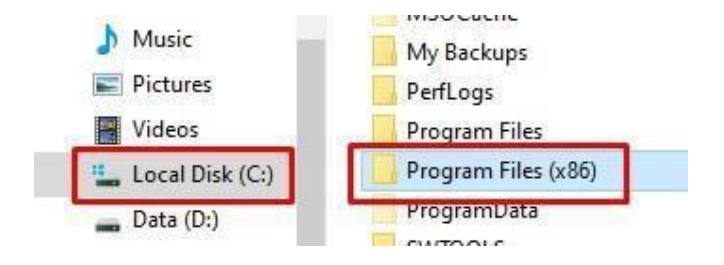

g. Pilih Folder SafeExamBrowser

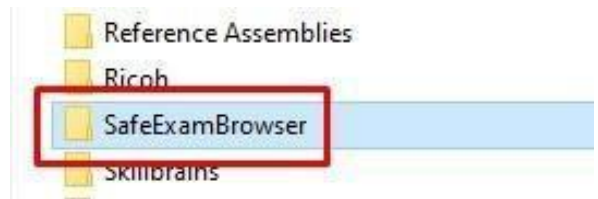

h. Pilih file SaveExamBrowser dan klik Open

| _        | SebWindowsServiceWCF | 8/25/2021 6:54 PM | File folder |
|----------|----------------------|-------------------|-------------|
| 1        | SafeExamBrowser      | 6/29/2020 3:16 PM | Application |
|          | SEBConfig lool       | 6/29/2020 3:16 PM | Application |
| ,<br>V K | SafeExamBrowser      | ✓ Programs        | Ý           |
|          |                      | Open              | Cancel      |

9. Jika ada kendala dalam proses install aplikasi, silakan disampaikan ke pengawas melalui grup WhatsApp Ujian